Fiche pratique la-vie-scolaire

# - Export LSU -Bilans de fin de cycle

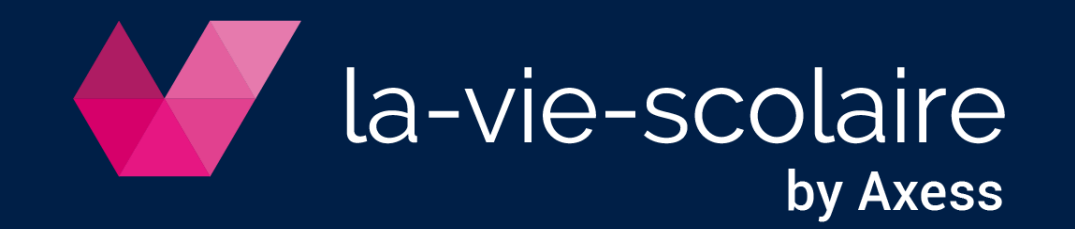

## Prérequis obligatoires

1 | Mise à jour de votre fichier Siècle

⇒ Exportez les services enseignants de STS-Web vers SIECLE

#### 2 | Préparation de votre export dans Administration

- Importez votre fichier de nomenclatures
  Accès : Fichier > Importer des données Cas Nomenclature
- Renseignez le RNE de l'établissement
  Accès : Paramètres > Etablissement
- Affectez les classes aux niveaux et aux cycles
  Accès : Données de bases > Niveaux

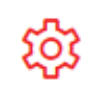

Administration Droits des utilisateurs

| Libellé [40] | * | 6EME         |   |
|--------------|---|--------------|---|
| Couleur      |   | Jaune        | • |
| Niveau-Cycle |   | 6e - Cycle 3 | • |

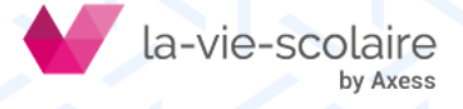

### Générez le fichier d'export

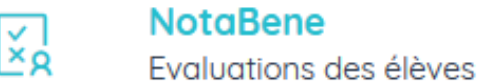

Accès : Dossiers > Export du Livret Scolaire Unique (LSU) sur une synthèse ouverte

- 1 | Exportez le fichier STS\_emp dans STS-WebMise à jour > Export > Emploi du temps
- 2 | Choisissez votre RNE
- 3 | Sélectionnez le(s) classe(s) à exporter
- 4 | Importez le fichier STS\_emp
- 5 | Cochez Bilan de fin de cycle
- 6 | Générez le fichier d'export
  - ⇒ En transfert manuel ou en transfert via NetSynchro
- 7 | Consultez le rapport d'audit
  - ⇒ Bloquants à corriger et avertissements à consulter

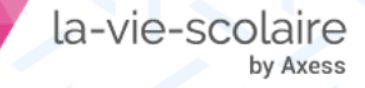

### Informations complémentaires

- Mise à jour 2020 : Evaluation des compétences numériques en fin de cycle 3 (6<sup>ème</sup>)
- Un professeur n'est pas reconnu dans LSU
  - Les données seront intégrées, mais le professeur ne pourra pas consulter les bilans des élèves dans LSU.
  - Vérifiez la correspondance des données : existence et orthographe dans STS-Web et dans la-viescolaire
- Aucune composante ne doit rester en Non Evalué
- La synthèse des acquis scolaire est obligatoire
- Saisir un enseignement de complément seulement si :
  - L'option est correctement enregistrée dans la fiche de l'élève
  - L'objectif est atteint ou dépassé
- L'adresse des responsables doit être complète (adresse, code postal et ville)
- L'export est correct depuis la-vie-scolaire mais un rapport d'erreur intervient dans LSU
  - Contactez votre support académique

a-vie-scolaire

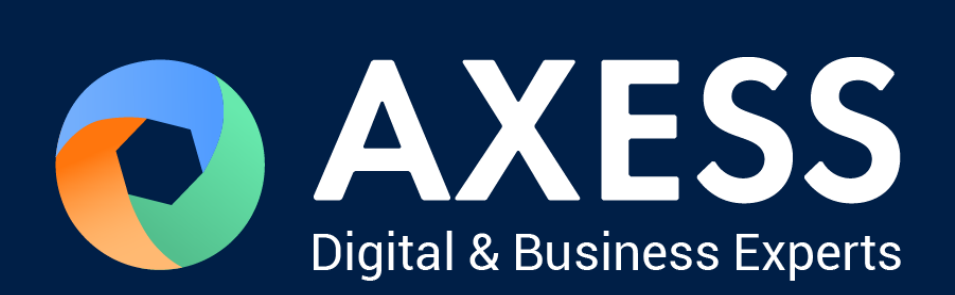

#### www.axess.fr